## UTILIZING THE COMMENTS FEATURE

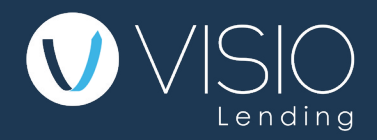

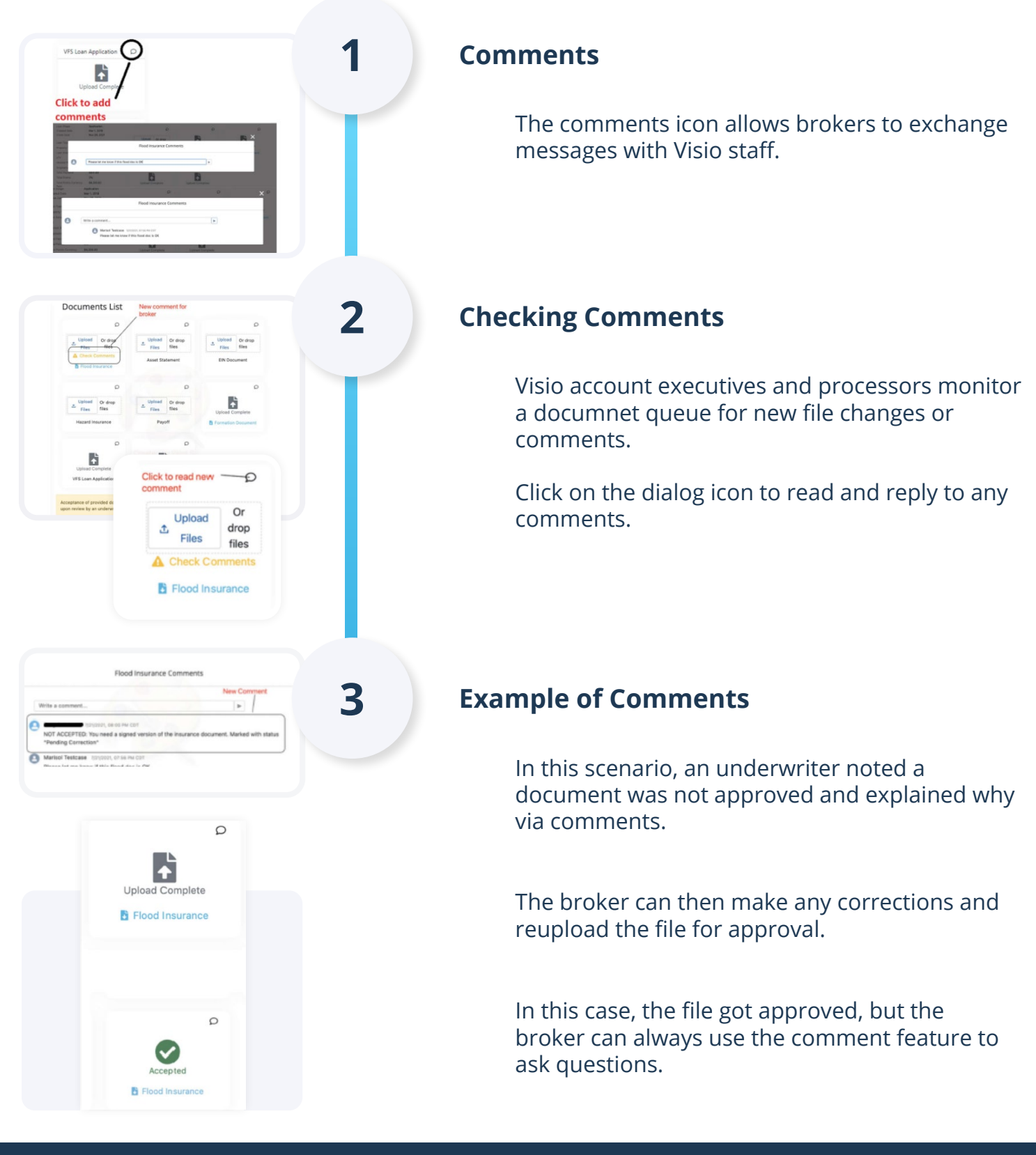

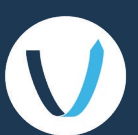